## 図形の塗りつぶしの色を二色にするには

## 1色の濃淡でグラデーションするには

図形に赤の濃淡を使ったグラデーションを作成する場合。 図形を選択し、「描画ツール/書式」→「図形のスタイル」→赤。 再度、図形を選択してリボンの[描画ツール/書式]のタブの[図形 の塗りつぶし]の▼をクリックして、[グラデーション]を選択。 グラデーションのバリエーションの一覧には図形に設定されている 色をベースにしたバリエーションが表示されます。

右上図の場合は、あらかじめ図形に赤の塗りつぶしを設定してあるので赤をベースにした バリエーションが表示されています。

この中からバリエーションをクリックして選択すると、図形にグラデー ションが設定されます。

## 2 色の組み合わせでグラデーションするには

図形に赤と青の2色でグラデーションを作成する場合。

図形に2色のうちの1色を設定したら、図形を選択してリボンの[描画 ツール/書式]タブの[図形の塗りつぶし]の▼をクリックして、[グラデ ーション]にマウス ポインタを合わせて、バリエーションの一覧でグラ デーションの方向を選びます。

右図の場合は、赤のグラデーションで [下方向] というバリエーション を選んでいます。

図形に1色のグラデーションを設定したら、再度、図形を選択して リボンの [描画ツール/書式]タブの [図形の塗りつぶし]の▼をクリ ックして、[グラデーション]にマウス ポインタを合わせて、[その他 のグラデーション]をクリックします。

[図形の書式設定]ダイアログ ボックスが表示され、現在の塗りつぶしの グラデーション設定の画面が表示されます。

[グラデーションの分岐点]を確認すると、3つの分岐点(3つの色)でグラ デーションが成り立っていることがわかります。

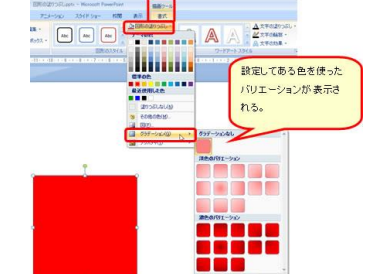

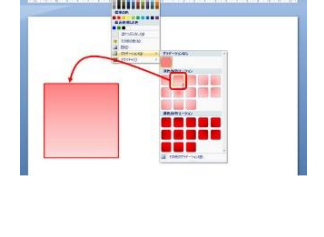

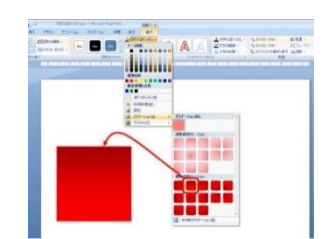

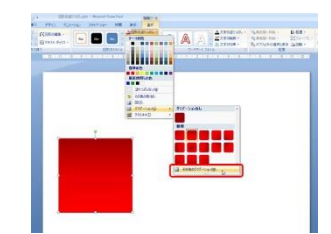

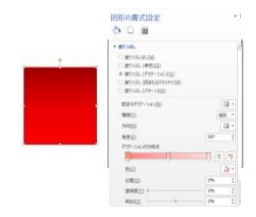

| 種類( <u>Y</u> ) | 線形 🔻     |
|----------------|----------|
| 方向( <u>D)</u>  |          |
| 角度( <u>E</u> ) | 90° ‡    |
| グラデーションの分岐点    |          |
| <b>—</b> ——    |          |
| 色( <u>C</u> )  | <u>*</u> |
|                |          |

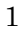

赤の1色のグラデーションは、実際には、濃度の違う3つの赤色を分岐点で切り替えるこ とで設定されているのです。

赤と青の2色のグラデーションにするには、分岐点のいずれか の色を変更します。

たとえば、下図の場合は [分岐点 3](一番下の色) を青に変更し ています。

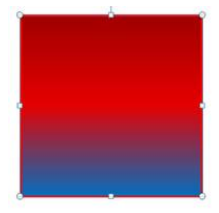

| 方向(D)                             |            | •  |
|-----------------------------------|------------|----|
| 角度( <u>E</u> )                    | 90°        | \$ |
| グラデーションの分岐点                       |            |    |
| Ū Ū                               | 1          | 7  |
| 色( <u>C</u> )                     |            | *  |
|                                   |            |    |
| 位置(0)                             | 100%       | ÷  |
| 位置( <u>0</u> )<br>透明度( <u>T</u> ) | 100%<br>0% | ÷  |

[分岐点 3]の色が、とても薄い赤から青に変更され、2 色のグラデーションに変更されます。

赤と青の間にある [分岐点 2]の色(少し薄い赤)が不要ならば、 [分岐点 2]を選択して[削除]をクリックします。

3つあった分岐点が 2つになり、赤と青の2色のグラデーショ ンに変更されます。

2つの色のバランスを変更したい場合は、[分岐点]のスライダか右側のボックスでパーセン テージを変更します。

2 色の組み合わせを変更したい場合は、色を変更したい分岐点を選択して、[色]で色を選択します。

右図の場合、赤を黄色に変更したいので [分岐点 1]を選んで[色]で黄色 を選択しています。

設定が終わったら[閉じる]をクリックしてダイアログ ボックスを閉じま す。

| 方向( <u>D</u> )    |        |
|-------------------|--------|
| 角度( <u>E</u> )    | 90° \$ |
| グラデーションの分岐点       |        |
|                   | 1 🕅    |
| 色(C)              |        |
| 位置( <u>O</u> )    | 0% ‡   |
| 透明度( <u>T</u> ) ⊢ | 0% ‡   |
| 間ろさ(T)            | 00/ +  |

| 栃木ル \* ||

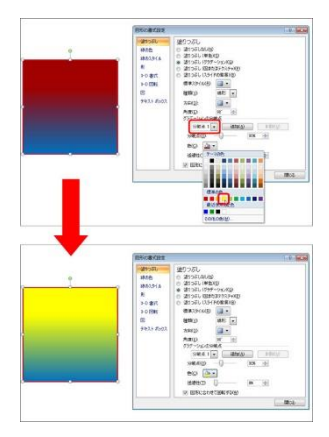

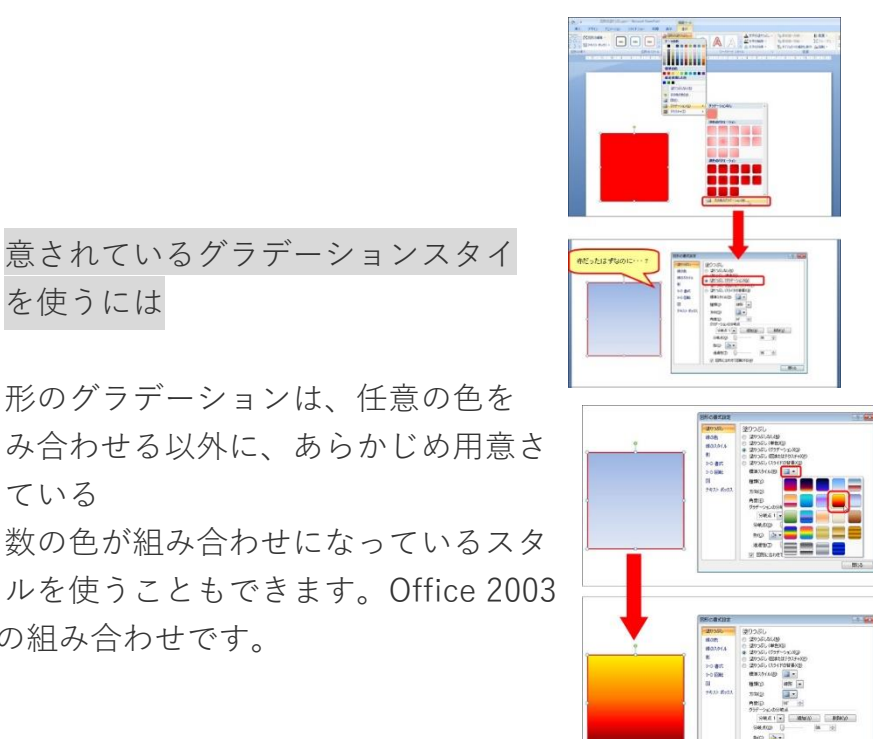

複 っせて塗りつぶしを回転する() ルを使うこともできます。Office 2003 イ までにもあったこんな感じの組み合わせです。

ている

を使うには

OK キャンセル

フレビュー(ア)

用

ル

义

組

れ

ラデーション テクスチャ パターン 図

/別エーション(A)

01色(N ○2曲(T) ④ 既定(S)

6通性 開始値(B): <

終了値(2): 🔇 🔲

の種類 ● 棟②
 ○ 縦型
 ○ 右上対角線型
 ○ 右下対角線型

グラデーションを設定する図形を選択してリボンの「描画ツール」の「書式」タブの「図形 の塗りつぶし]の▼をクリックして、「グラデーション]にマウス ポインタを合わせて、 [その他のグラデーション] をクリックします。

または、図形を選択して、リボンの「描画ツール」の「書式」タブの「図形のスタイル」グ ループのダイアログ ボックス起動ツールをクリックしてもよいです。

[図形の書式設定] ダイアログ ボックスの [塗りつぶし] で [塗りつぶし (グラデーショ ン)]を選択すると、図形に既定の色を使用したグラデーションが設定 されます。 選択している図形にすでにグラデーションが設定されている場合は、

そのグラデーションの内容が表示されます。

このとき設定される既定のグラデーションの色は、使用しているテー マの色によって異なります。

[標準スタイル]の▼をクリックし、スタイルの一覧で適用するスタイルをクリックして選 択します。

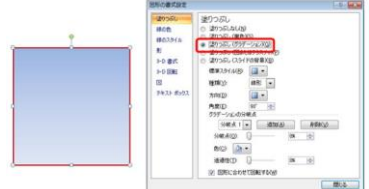

グラデーションの状態は、[種類] と [方向] で変更できます。

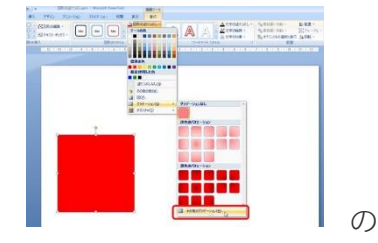

たとえば、[種類] で [線形] が選ばれている場合はこんな感じ 方向が、

[種類] で [放射] が選ばれている場合はこんな感じの方向が表示されます。

分岐点の削除や位置の変更、色の変更は前の手順と同じです。

| 塗りつぶし                                  |          |
|----------------------------------------|----------|
| ○ 塗りっぷしなし(払)                           |          |
| ○ 塗りっぷし (単色)(5)                        |          |
| <ul> <li>塗りつぶし (グラデーション)(G)</li> </ul> |          |
| ○ 塗りつぶし (回またはテクスチャ)(戸)                 |          |
| ○ 塗りつぶし (パターン)(A)                      |          |
| 田志のグラデーション(B)                          |          |
| (#39( <u>))</u>                        | 4276 - * |
| 方向(卫)                                  |          |
| 角瘤( <u>E</u> )                         | 90° \$   |
| グラデーションの分岐点                            |          |
|                                        | 1 1      |
| ~                                      |          |

| <ul> <li>塗りつぶし</li> <li>線の色</li> <li>線の入りイル</li> <li>彩</li> <li>シーロ 書式</li> <li>シーロ 書式</li> <li>シーロ 回転</li> <li>図</li> <li>テキスト・ボックス</li> </ul> | 100 7 CU         100 5 CU           100 5 CU (He KS)         100 5 CU (He KS)           100 5 CU (He KS)         100 5 CU (He KS)           100 5 CU (He KS)         100 5 CU (He KS)           100 5 CU (He KS)         100 5 CU (He KS)           100 5 CU (He KS)         100 5 CU (He KS)           100 5 CU (He KS)         100 5 CU (He KS)           100 5 CU (He KS)         100 5 CU (He KS)           100 5 CU (He KS)         100 5 CU (He KS)           100 5 CU (He KS)         100 5 CU (He KS)           100 5 CU (He KS)         100 5 CU (He KS) |
|----------------------------------------------------------------------------------------------------|----------------------------------------------------------------------------------------------------|
|----------------------------------------------------------------------------------------------------|----------------------------------------------------------------------------------------------------|

| inoniti                                                             | (800 ZI                                                       |
|---------------------------------------------------------------------|---------------------------------------------------------------|
| 2015-000<br>線の色<br>線のスタイル<br>彩<br>9-D 書式<br>9-D 回転<br>回<br>テキストポックス | 28/27/04/<br>28/27/04/28/28/28/28/28/28/28/28/28/28/28/28/28/ |

まとめ

図形に単色やテクスチャなど、グラデーション以外の塗りつぶしが設定されていると、[図 形の書式設定]で[塗りつぶし (グラデーション)]を選んだ瞬間に、既定の色のグラデー ションや前回設定した色のグラデーションが図形に設定されてしまうのです。 これが、「なんか使いにくい」と思われる 1 つの理由ですね。 だったら、そもそも先に色を付けるのをやめちゃうか、もしくは、バリエーションまで選んでから、

ダイアログ ボックスを表示すればよいのかな、と思います。

もう1つは「分岐点」。

慣れるまでは、グラデーションに使う色の数=分岐点の数、と考えればよいと思います。 色を増やしたければ、分岐点を追加し、色を減らしたければ分岐点を削除すればよいで す。

ただ、似たような色のグラデーションの場合は、どの色がどこまで影響しているのかがわ かりにくいので、私は、グラデーションのバランスを設定したいときには、一部の色を一 時的に目立つ色に変えて様子を見ています。

新しいグラデーションの設定は慣れるまでは少し使いにくいけれど、

分岐点を使った編集ができることで、Office 2003 までは、

「1 色」「2 色」「既定」の

3 パターンからしか選べなかった色の組み合わせの自由度が 上がり、色のバランスも

変更できるようになったので、基本的な動きを知って上手に 使いたいですね。

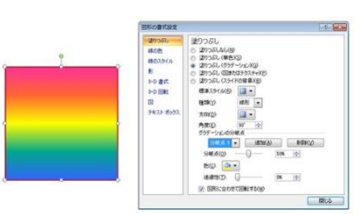